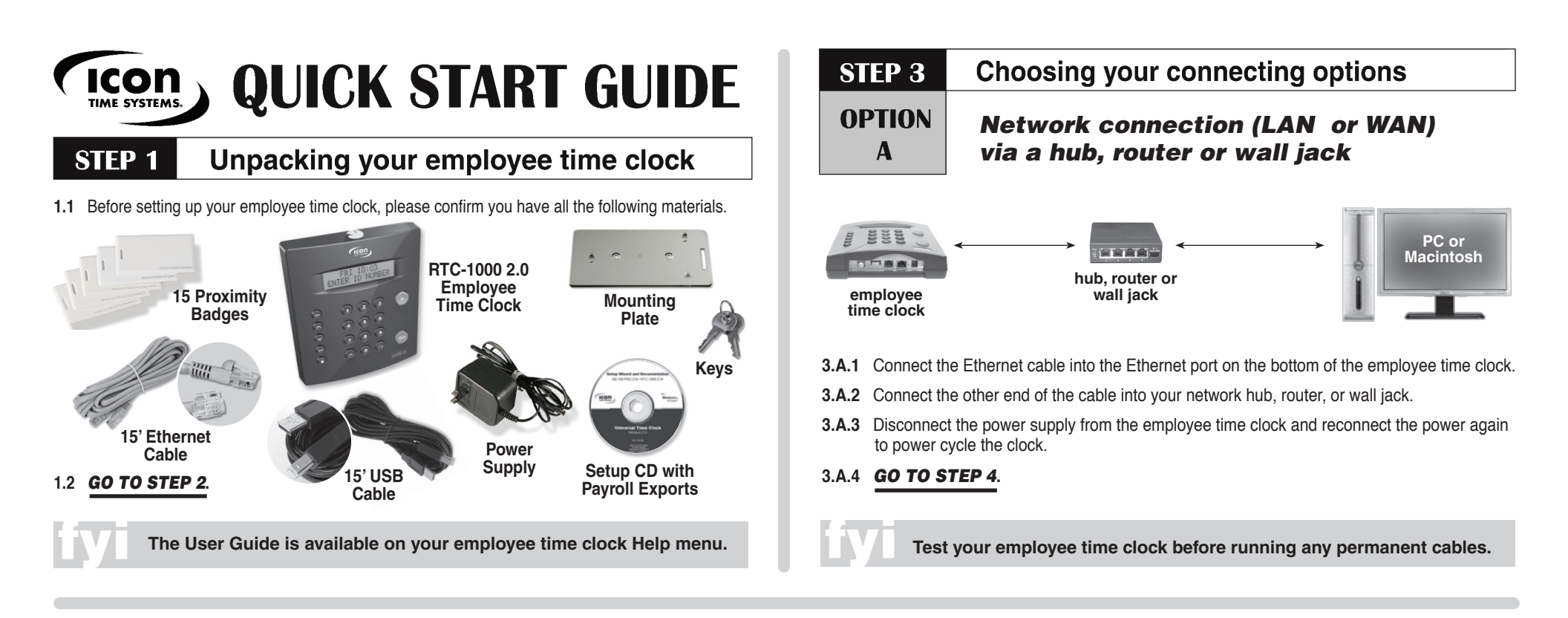

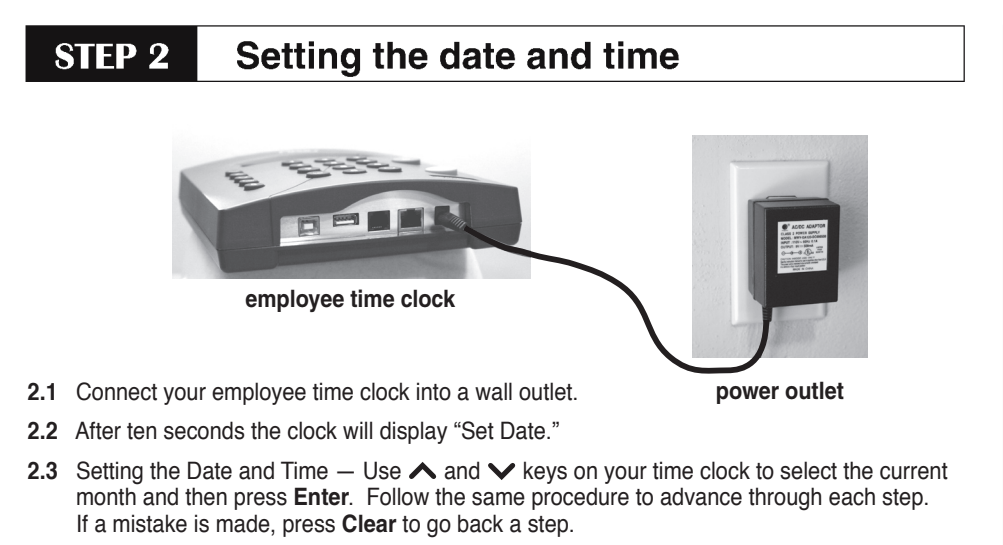

- 2.4 When you are done the clock will display "Date and Time Set."
- 2.5 GO TO STEP 3.

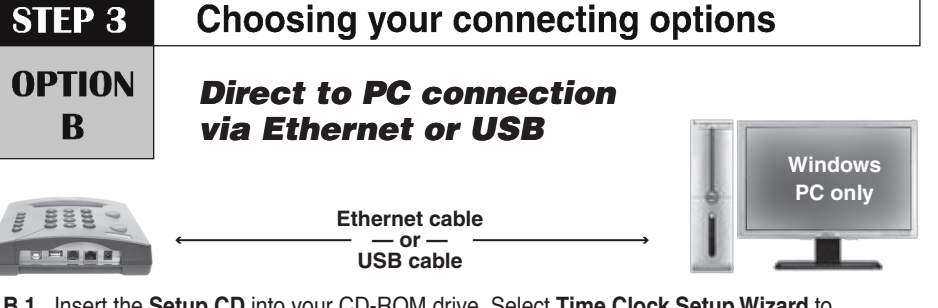

- **3.B.1** Insert the **Setup CD** into your CD-ROM drive. Select **Time Clock Setup Wizard** to configure your time clock communication.
- 3.B.2 Follow the instructions on your screen to install the appropriate drivers.

If you are prompted to install **Microsoft.net Framework**, click **Yes** to continue. It may take up to 5 minutes to complete the installation.

**3.B.3** Find the login icon and power the clock to log-in to your employee time clock.

### 3.B.4 SKIP STEP 4. GO DIRECTLY TO STEP 5.

Complimentary serial cables are available upon request, call 800.847.2232 — Option 3

QuickBooks Plug-in and ADP Export included on Setup CD

**STEP 4** 

## 4 For network connections: Finding your IP Address

- 4.1 Find your clock's IP (Web) Address.
  - **4.1.1** Press the **a** key on the employee time clock to start Supervisor Mode.
  - 4.1.2 Security Code? CODE# 00 00 00

Enter the default security code - 00 00 00.

- **4.1.3** Press the ∧ or ∨ to locate the "View IP Address" option, then press Enter.
- 4.1.4 Write down the clock's assigned IP Address below:

### IP Address

**4.2** Open your computer's Web Browser, enter the clock's IP Address in the address bar, and then press **Enter**.

### 4.3 GO TO STEP 5.

For Technical Support, call 1.800.847.2232 — Option 1

# Getting Support for your employee time clock

Upon product registration, receive a complimentary 30-day trial of our Gold Technical Support Plan, which includes unlimited telephone support and remote asistance.

For those subscribers of our technical support plans, your dedicated support team can be reached Monday through Friday from 7:30 AM to 4:30 PM (Pacific Time) at 800.847.2232 — option 1.

We recommend that you register your employee time clock to ensure that you receive email notification of free software updates, instate your manufacturer's warranty, and 30 days of free technical support.

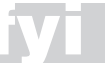

Register Your Time Clock at www.icontime.com/universal\_time\_clock\_registration.asp

## **STEP 5** Logging-in to your employee time clock

5.1 Enter default login information, then click submit.

#### ADMINISTRATOR LOGIN

CHANCE DASSWORD

| Username | admin  |
|----------|--------|
| Password | ••••   |
|          | Submit |

- Default User Name: <u>admin</u>
   Default Password: admin
- 5.2 Set Your Password Type in the default Administrator Password admin.

|                  | TKD                |                                              |
|------------------|--------------------|----------------------------------------------|
| Current Password | ••••               | Enter the Current Password.                  |
| New Password     | •••••              | <ul> <li>Enter your New Password.</li> </ul> |
| Confirm Password | • Confirm your New | Confirm your New Password                    |
|                  | Submit             |                                              |

5.3 For additional set up instructions, click on Print/View your User Guide on the employee time clock.

| CURRENT ALERTS     |                      |                                   |  |
|--------------------|----------------------|-----------------------------------|--|
| Sort By · Show All |                      |                                   |  |
| IGNORE             | DATE / TIME          | ALERT / TASK                      |  |
|                    | 01/01/07 Mon 12:04 a | View/Print your User Guide        |  |
|                    | 01/01/07 Mon 12:03 a | Setup Your Pay Period             |  |
|                    | 01/01/07 Mon 12:02 a | Setup Your Employees              |  |
|                    | 01/01/07 Mon 12:01 a | Register Your Product Online      |  |
|                    | 01/01/07 Mon 12:00 a | Print a Faxable Registration Form |  |
| Submit             | Cancel               |                                   |  |

Getting more from your employee time clock

### Available upgrades and accessories

- Web Punch Time Clock: clock IN/OUT from a Web browser
- Rules Plus: track and accrue benefits, assign clock IN/OUT windows, customize overtime rules
- Mobility Pack: email payroll alerts to a manager and encrypt data for greater security
- Management Plus: add users with permission levels and track employee time by department
- Increase your employee capacity up to 100, 250
- · Additional Proximity Badges for employee sign IN/OUT
- Extended Factory Support
- And more!

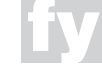

For more information on available upgrades, visit www.icontime.com/universal\_time\_clock/upgrades

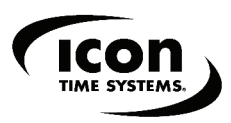